Knowledgebase > SalesPad Mobile > Setup > Manually Updating an Application iOS 6

## **Manually Updating an Application iOS 6**

Cavallo IT - 2024-11-22 - <u>Setup</u>

1. Open the App Store.

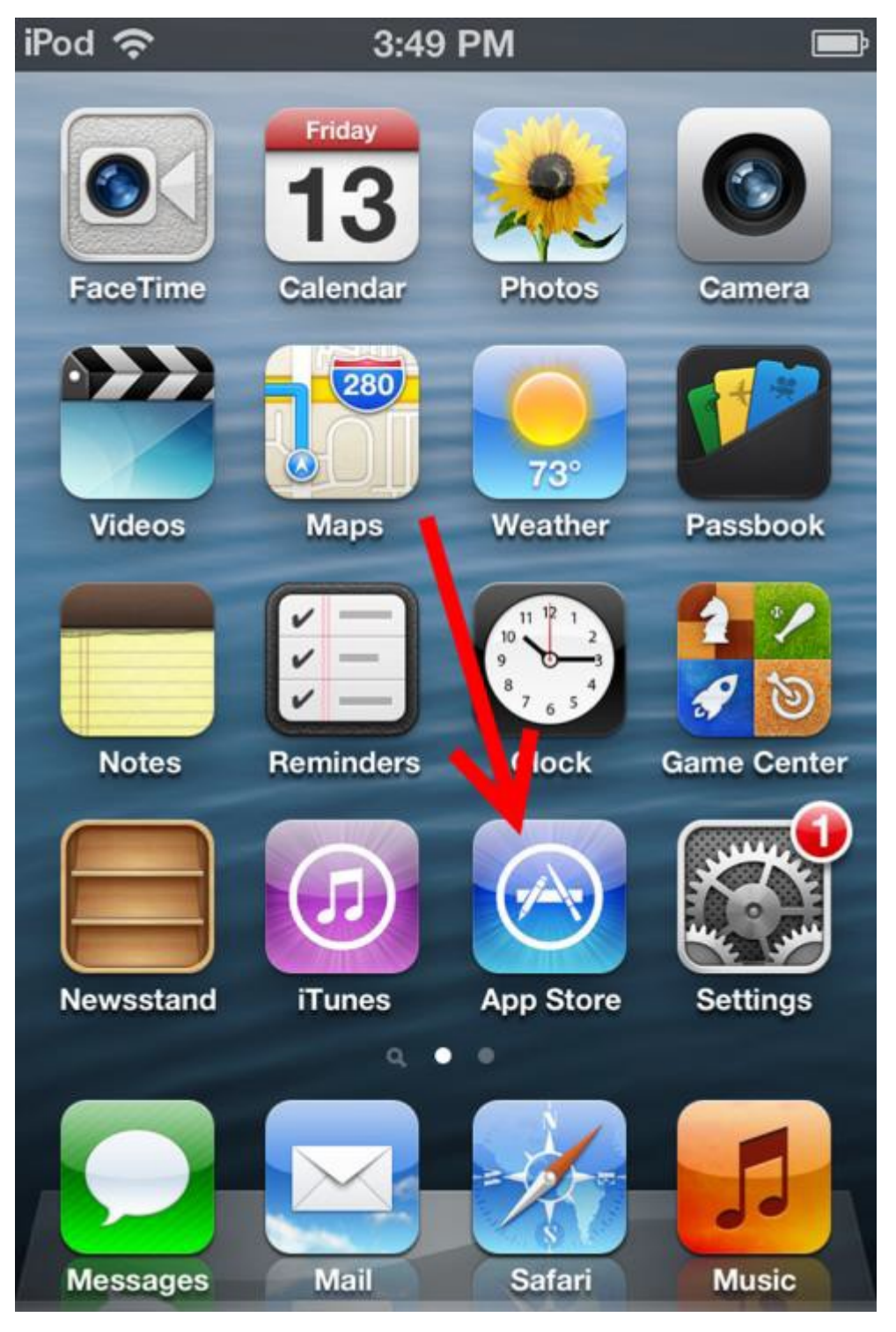

1. Go to the "Updates" tab. There will be a list of applications that can be updated. Select the update

button for the application you wish to update.

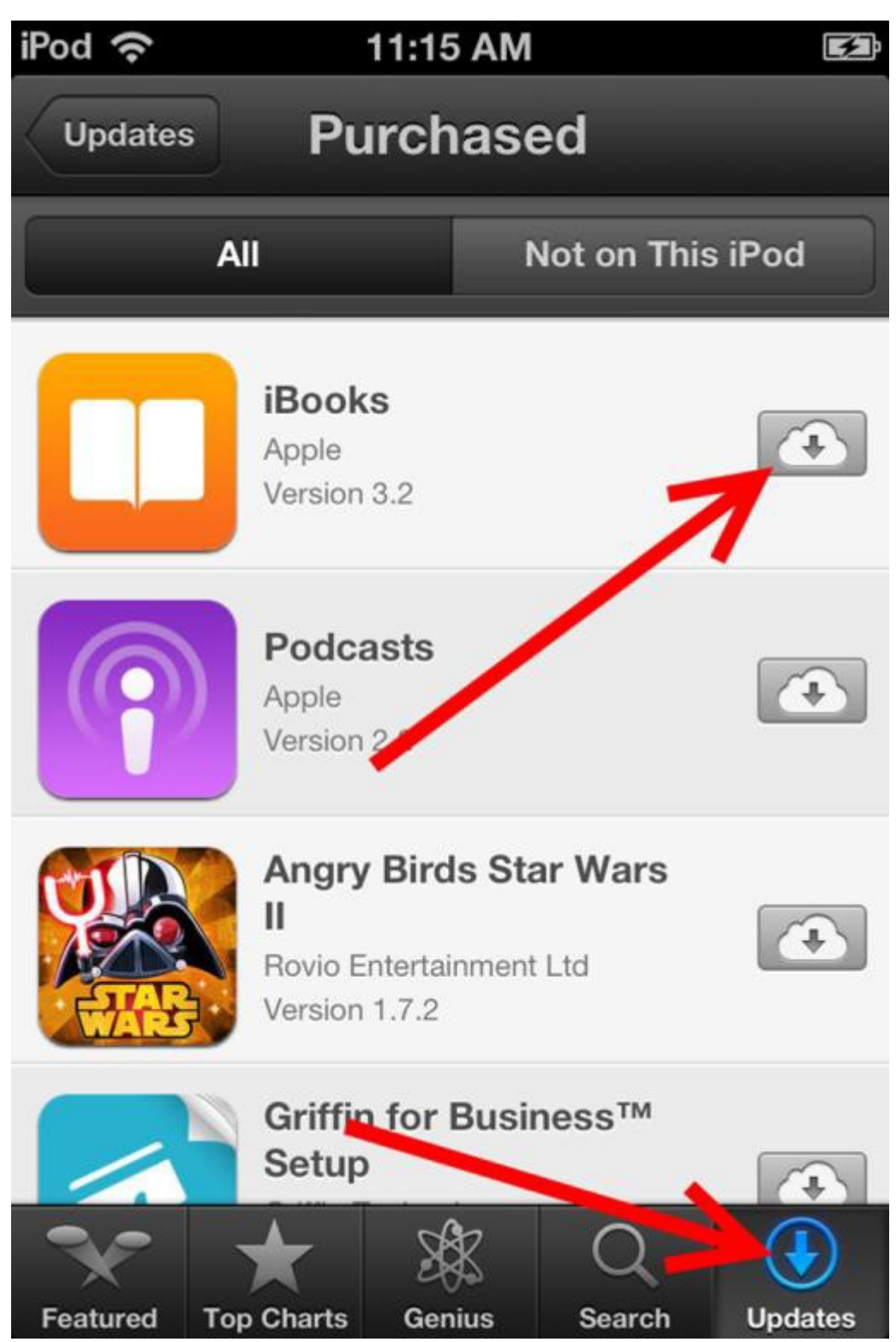